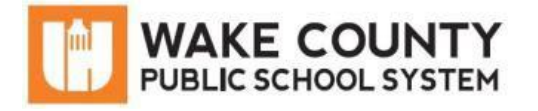

El portal WakeID permite acceso a múltiples aplicaciones de WCPSS incluyendo Google, Canvas, Office 365 y más. Utilice este documento para ayudarle a iniciar sesión en WakeID por la primera vez. Para aprender más detalles sobre su WakeID, visite <u>http://mywakeid.wcpss.net</u>.

## **IMPORTANTE:**

- La contraseña para <u>todos</u> los estudiantes es su número de ID estudiantil.
  CONSEJO: Su número de ID estudiantil es el número de su cuenta de almuerzo.
- Los estudiantes en los grados 3-13 deben cambiar su contraseña después del primer inicio de sesión (ver página 2).

## Inicio de sesión de estudiante: Todos los grados

- 1. Usando **Google Chrome o Firefox**, visite <u>http://wakeid.wcpss.net</u>.
- 2. Haga clic en **Select User Type** y elija **Student**.
- 3. Ingrese su **WakeID**. (por ejemplo: jrsmith7)
- 4. Haga clic en **Continue to Log In**.
- 5. Ingrese su contraseña para WakeID.
  - La contraseña por defecto es su número de ID estudiantil.
- 6. Haga clic en **Continue to Log In**.
  - El ingreso está completo para estudiantes en los grados K-2.
  - Si este es su primer inicio de sesión, los estudiantes en los grados 3-13 deben continuar a la siguiente sección para cambiar su contraseña (ver página 2).

Luego de ingresar con éxito, aparecerá la página **Applications page**.

**IMPORTANTE:** Haga clic en **Logout** cuando termine.

|   | Enter your WakeID credentials to Log In |
|---|-----------------------------------------|
| 2 | Select User Type                        |
|   | Select User Type<br>Staff               |
|   | Student                                 |
| 3 | jrsmith7                                |
| 4 | Continue to Log In >                    |
|   | Start Over 🔿                            |
|   |                                         |

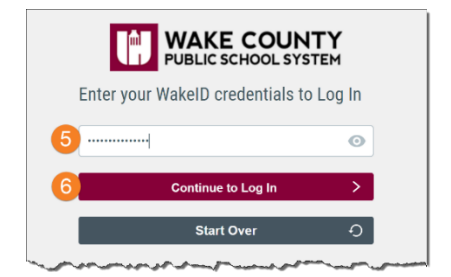

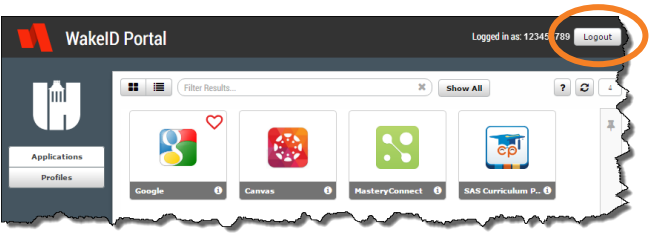

## Cambio de la contraseña inicial: Grados 3-13 Solamente

Los estudiantes en los grados 3-13 tendrán que cambiar sus contraseñas después del ingreso inicial.

- 1. Complete las instrucciones **en la página 1**.
- 2. Haga clic en CLICK HERE to change your password.

El enlace sólo se mostrará:

- Para estudiantes en los grados 3-13.
- Luego de ingresar una credencial válida.
- 3. Actualice su **contraseña**.
  - Siga los Requisitos para contraseñas mostrados (mínimo 8 caracteres y 1 letra)
  - No puede ser su ID estudiantil.
  - Ingrese su **nueva contraseña** en ambos espacios.

## NOTA: Su contraseña de WakeID es una contraseña que le da acceso a múltiples aplicaciones de WCPSS.

- 4. Haga clic en **Next**.
- 5. Haga clic en **Close**.

Powered by Identity Automation

La contraseña de WakeID ha sido cambiada.

- NUNCA comparta esta contraseña con nadie.
- Regrese a <u>http://wakeid.wcpss.net</u> para ingresar.

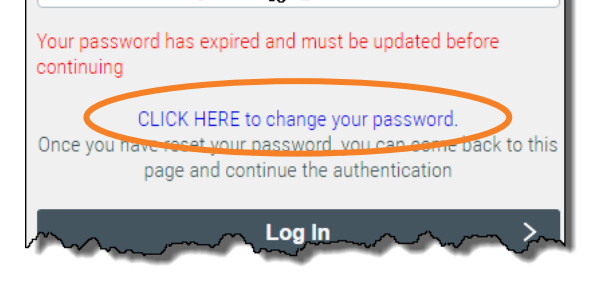

| r | $\sim$                 |                                                   | 1 |
|---|------------------------|---------------------------------------------------|---|
|   | Password Requirements: |                                                   |   |
|   | •                      | at least 8 characters long<br>at least one letter |   |
|   |                        | 0                                                 |   |
|   |                        | o                                                 |   |
|   |                        | )                                                 |   |
|   | Powered I              | by Identity Automation                            |   |